## Connexion au site Deck.Toys

# Enseignant :

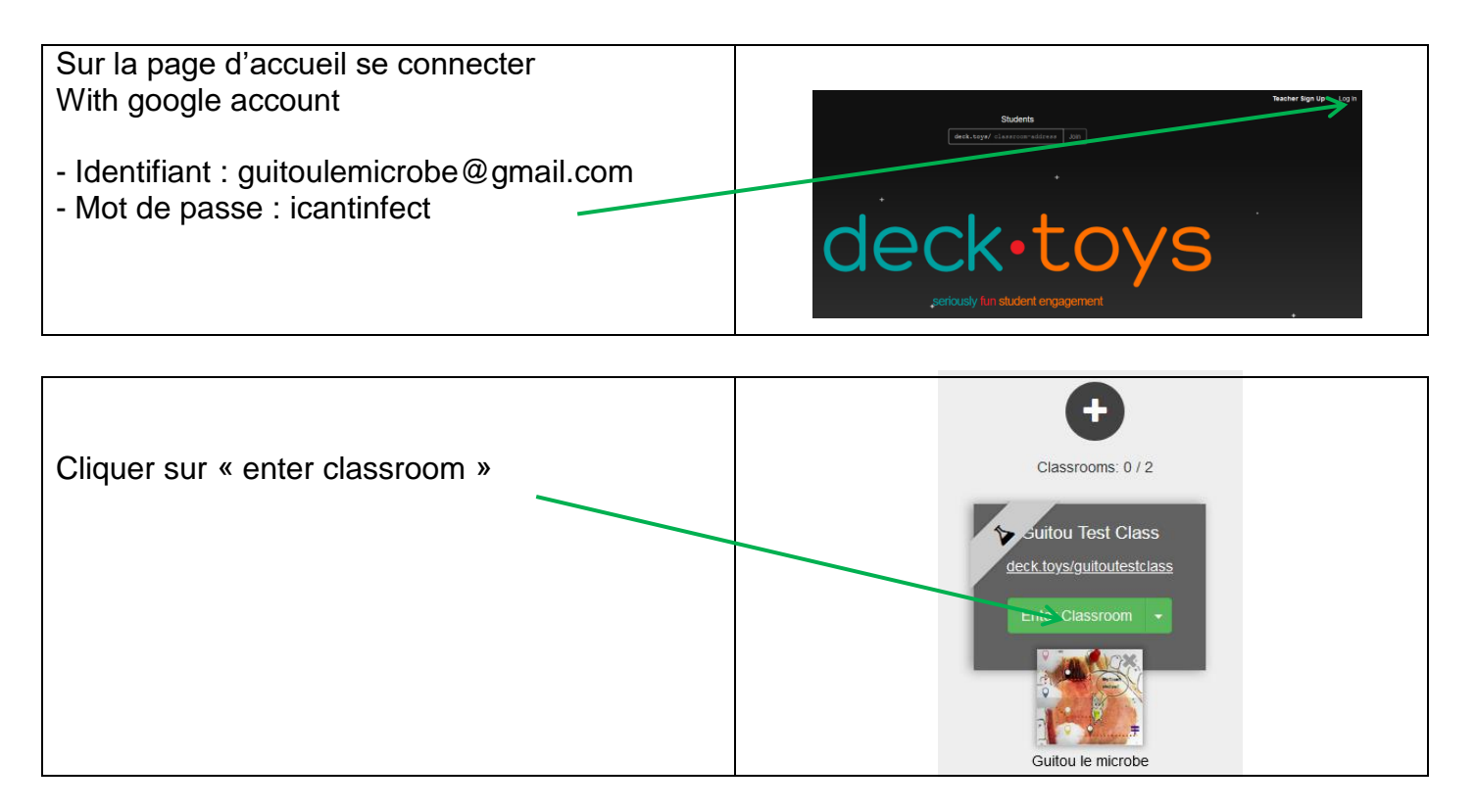

# <u>Elève :</u>

| Taper : guitoutestclass - |  | Students                      | loin |
|---------------------------|--|-------------------------------|------|
|                           |  | decktorys, pressycola-address | 3011 |

|                                          | Student Log In | Create Student Account   |
|------------------------------------------|----------------|--------------------------|
| Cliquer sur « sign in as guest student » |                | Why ? i can't            |
| /                                        |                | G Sign in with Google    |
|                                          |                | Sign in with Microsoft   |
|                                          |                | Or                       |
|                                          |                | Sign in as Guest Student |
|                                          |                | Or                       |

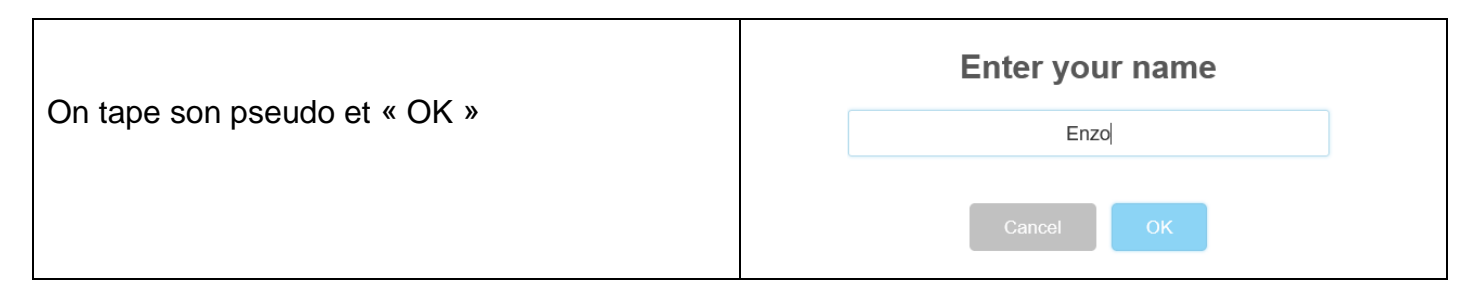

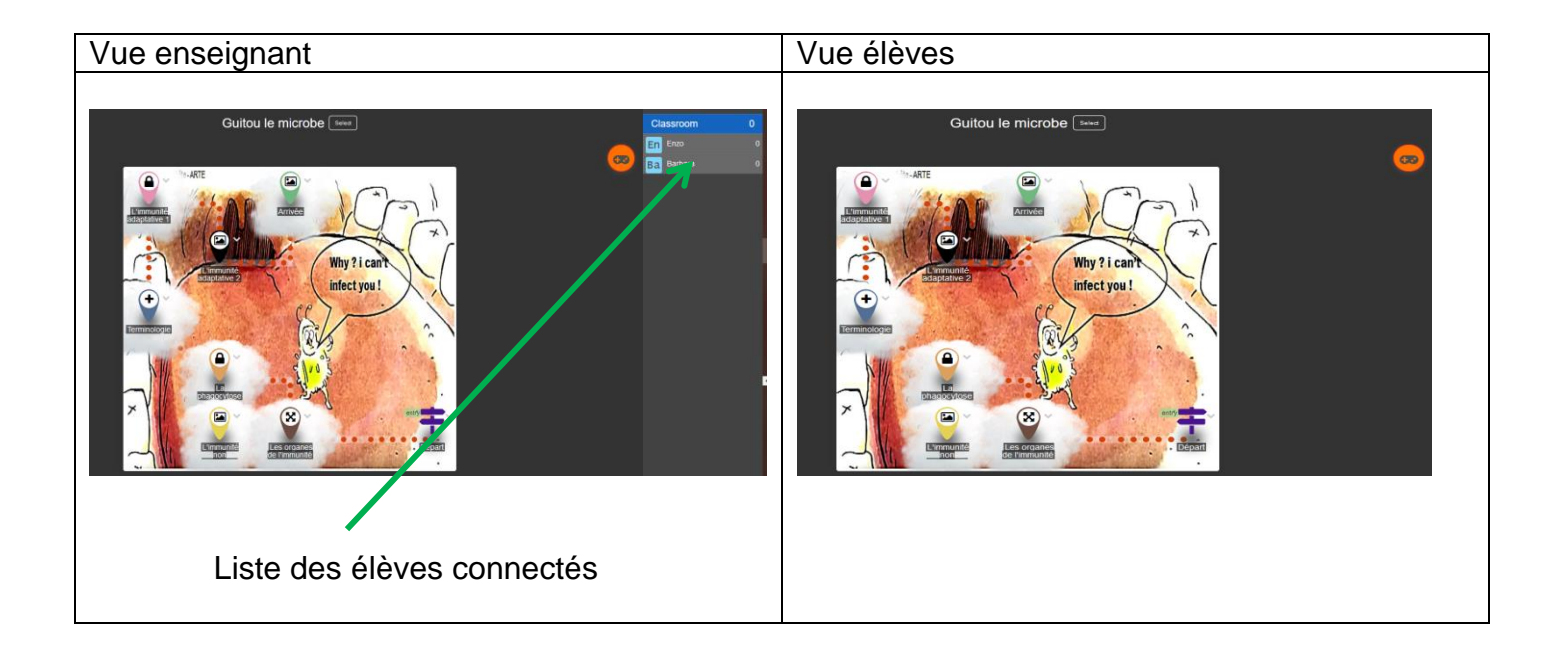

# Mode SOLO

Les élèves effectuent le parcours de façon autonome.

A chaque bonne réponse ou mini jeu réussi, ils obtiennent des points, leur score s'affiche en haut de l'écran pour l'élève et à côté du pseudo de l'élève pour l'enseignant.

### Mode multijoueur :

Dans ce mode les élèves ont la possibilité d'interagir sur le parcours ou le score de leur camarade grâce à l'utilisation de « bonus ».

Pour obtenir des bonus, l'enseignant doit avant tout donner des points aux élèves, points qui leur permettront d'acheter les bonus dans le « Shop ».

### Attribution des points aux élèves par l'enseignant

| Après avoir cliqué sur le pseudo de l'élève, on<br>indique le nombre de points attribués. | <b>Enzo</b><br>Reset +10 +50 +100 +500 +5000<br>Points to <b>add</b> |  |  |
|-------------------------------------------------------------------------------------------|----------------------------------------------------------------------|--|--|
|                                                                                           | 1000                                                                 |  |  |
|                                                                                           | Cancel Add Points                                                    |  |  |

### Achat des bonus par les élèves

| Les élèves cliquent sur l'icône suivant pour<br>accéder au « Shop » mais aussi pour visualiser<br>leur inventaire. |  |
|----------------------------------------------------------------------------------------------------|--|
|                                                                                                    |  |

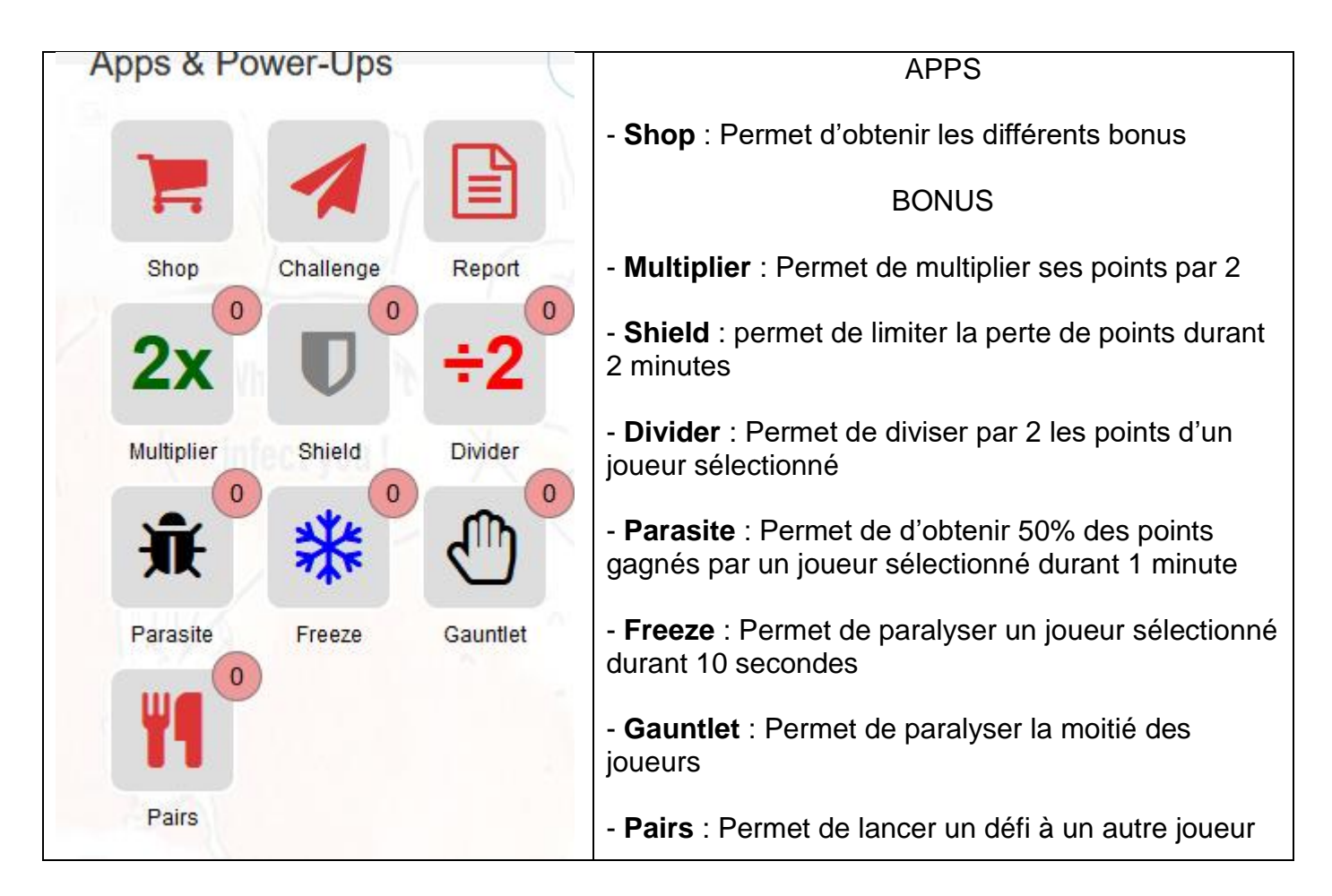

Pour utiliser les bonus, il suffit d'ouvrir l'inventaire, sélectionner le bonus et ensuite choisir le joueur dans la liste proposée.

### Remise à zéro pour recommencer le parcours

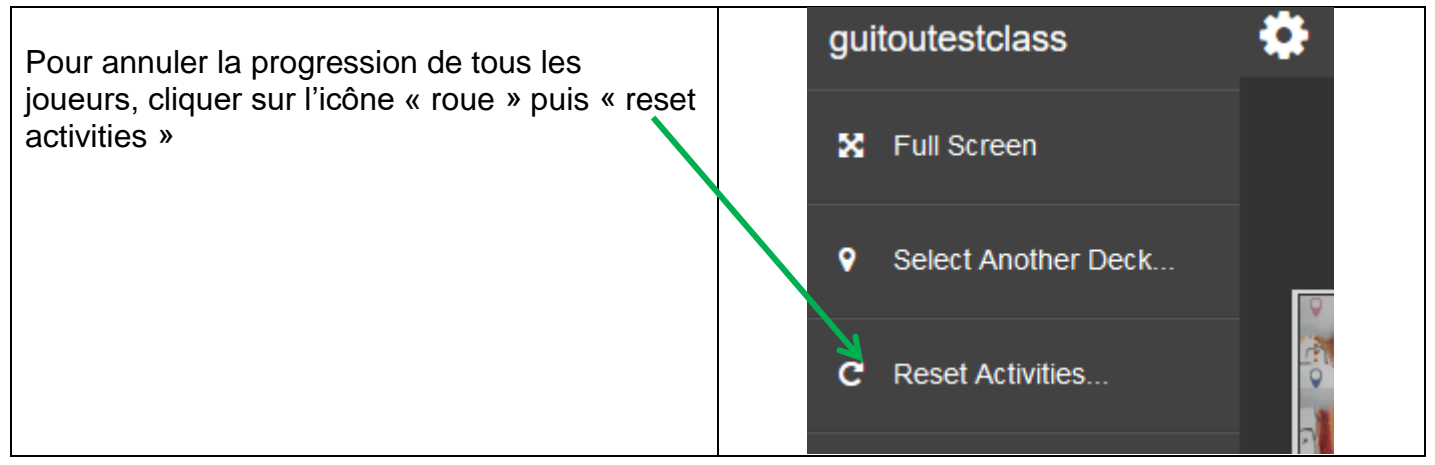

Il existe encore de nombreuses astuces et intérêts que je vous laisse découvrir. Bon jeu.